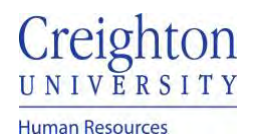

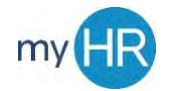

## Complete Self Evaluation

1. In Team Talent select 'Performance' icon

| About Me      | Team Talent | Tools | Others        |                         |                           |             |        |
|---------------|-------------|-------|---------------|-------------------------|---------------------------|-------------|--------|
| QUICK ACTIONS |             | APPS  |               |                         |                           |             |        |
| Change M      | anager      |       |               |                         |                           |             |        |
| Seniority D   | Dates       |       | Team Talent   | Performance<br>Overview | Career Overview           | Performance | Career |
| Employee      | Summary     |       |               |                         |                           |             |        |
| Employme      | ent Info    |       | -             | 2                       |                           | 4           |        |
| Document      | Records     |       | Talent Review | Talent Review           | Workforce<br>Compensation |             |        |

2. Click review period

# Performance Documents

| Search Person                                  | ۹ Hide Filters |                                                    |                  |
|------------------------------------------------|----------------|----------------------------------------------------|------------------|
| aved Search                                    |                |                                                    |                  |
| ManagerViewFacetedSe ~ Save                    | 2              | 20-21 Staff Review Period                          |                  |
|                                                | DA             | Dawn Ardent                                        | No participants  |
| Filters                                        | *              | IT Project Manager                                 |                  |
| -illers neser                                  | *              | Current Task                                       | Task Completion  |
| Expand All Collapse All                        |                | Manager Evaluation of Employee                     | 1/4              |
| -                                              |                |                                                    | Employee Rating  |
| <ul> <li>Employees</li> <li>Cle</li> </ul>     | ar             |                                                    | Meets Objectives |
| All Evaluatees                                 |                | All Tasks                                          |                  |
| Directs Only                                   |                | Self-Evaluation                                    |                  |
|                                                |                | <ul> <li>Manager Evaluation of Employee</li> </ul> |                  |
| <ul> <li>Document Type</li> <li>Cle</li> </ul> | ar             | O Share Review with Employee                       |                  |
|                                                |                | O Provide Final Feedback                           |                  |

# 3. To enter comments and ratings for Competencies and Goals click 'Evaluate

| Evaluation Topics                               |  | ^        |
|-------------------------------------------------|--|----------|
| Competencies<br>0 of 4 rated   0 of 4 commented |  | Evaluate |
| Goals<br>0 of 2 rated   0 of 2 commented        |  | Evaluate |

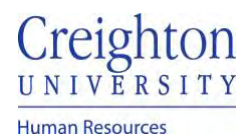

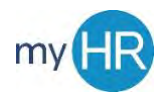

Page 2 of 3

## 4. Enter ratings and comments

| esting Performance Mgt         |                  |  |
|--------------------------------|------------------|--|
| atus                           |                  |  |
| anager Rating                  | Employee Rating  |  |
| ~                              | Meets Objectives |  |
| anager Comments                |                  |  |
| Font • 2 • B I U 🗄 🗄 🚭 🕤 🔿 🖑 🐓 |                  |  |

- 5. Click 'Save and Close'
- 6. In Summary click 'Edit' to enter ratings and comments.

| loyee Rating<br>Is Objectives |
|-------------------------------|
| ts Objectives                 |
|                               |
|                               |
|                               |
|                               |
|                               |
| Save                          |
| yee Rating                    |
| Objectives                    |
|                               |
|                               |
|                               |
|                               |
| lo                            |

- Employee Comments Meets
- 7. Click Save when finished entering comments

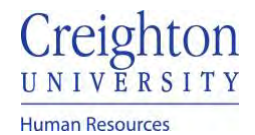

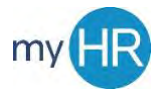

- 8. Click 'Submit' to save changes.
- 9. To share review with employee, reopen the review and click 'Share and Release.' NOTE: Share and Retain will allow the employee to view the manager ratings and comments within the system, but prevent the employee from signing the review and completing the process.

| Share the evaluation for employee review. Re | etain control or release to progress to the next task. | Share and Retain | Share and Release |
|----------------------------------------------|--------------------------------------------------------|------------------|-------------------|
| ocument Details                              |                                                        |                  | Ý                 |
| Summary                                      |                                                        |                  | ~                 |
| Manager Rating                               | Employee Rating                                        |                  |                   |
| Meets Objectives                             | Meets Objectives                                       |                  |                   |
| Manager Comments                             |                                                        |                  |                   |
| You meet expectations                        |                                                        |                  |                   |
| Employee Comments                            |                                                        |                  |                   |
| Meets                                        |                                                        |                  |                   |
| now Additional Info                          |                                                        |                  |                   |

### 10. Enter comments and click submit.

| DA | Share and Release<br>Dawn Ardent | Submit | Cancel |
|----|----------------------------------|--------|--------|
|    | Comments                         |        |        |
|    | Tanona - 2 - B J U E E 🔒 🐂 5 - 5 |        |        |
|    | Please review and sign           |        |        |

### 11. Task completion will show 3 steps completed

| Review Period 2020 - 2021 Review Period                                                                                | ~                                                                    |   |
|----------------------------------------------------------------------------------------------------|----------------------------------------------------------------------|---|
| Performance Documents                                                                                                  |                                                                      | ^ |
| Current 🗸                                                                                                    |                                                                      |   |
| 20 - 21 Staff Performance Review                                                                                       | Meets Objectives   By Jubal Harshaw<br>1 of 2 participants responded |   |
| Current Task<br>Provide Final Feedback                                                                                 | Task Completion                                                      |   |
| All Tasks<br>Self-Evaluation<br>Manager Evaluation of Employee<br>Share Review with Employee<br>Provide Final Feedback |                                                                      |   |